## 臺北市校園<mark>繳費系統</mark>

## <mark>親子帳號</mark>綁定流程

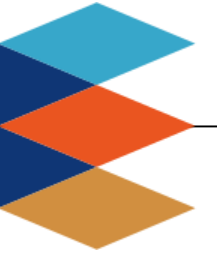

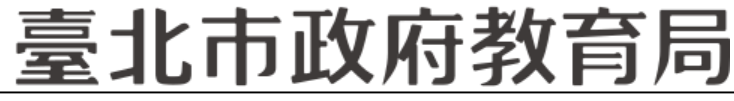

DEPARTMENT OF EDUCATION TAIPEI CITY GOVERNMENT

### ■單位:臺北市政府教育局

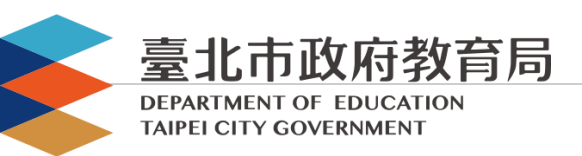

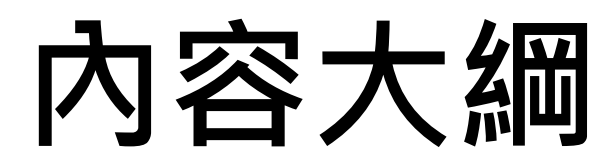

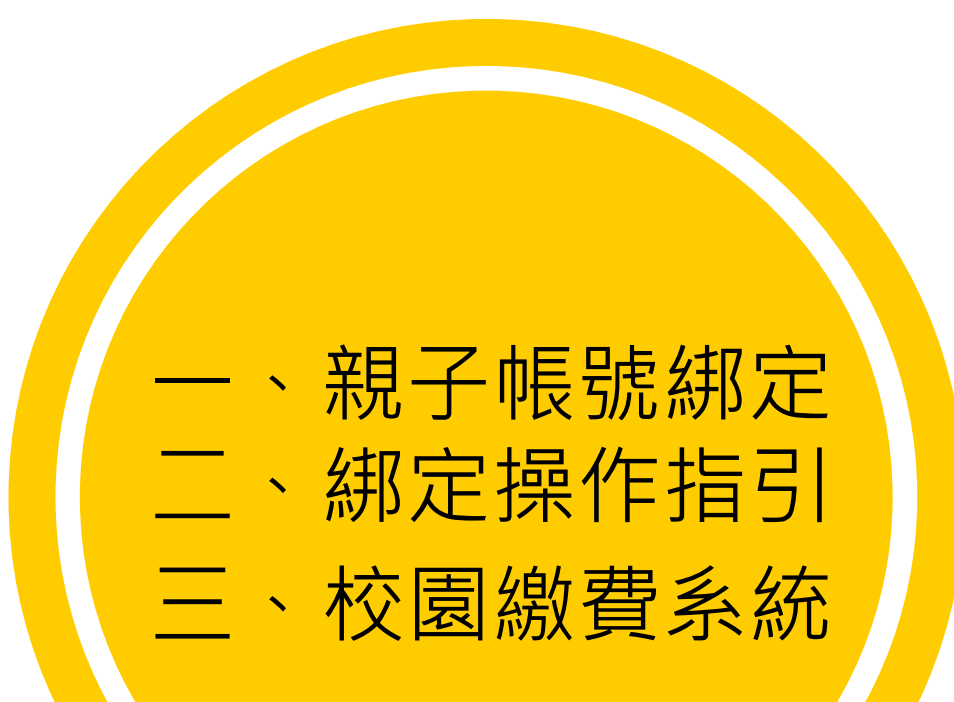

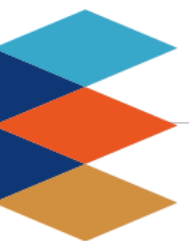

臺北市政府教育局

DEPARTMENT OF EDUCATION TAIPEI CITY GOVERNMENT

### 輕鬆綁定·享有E化服務

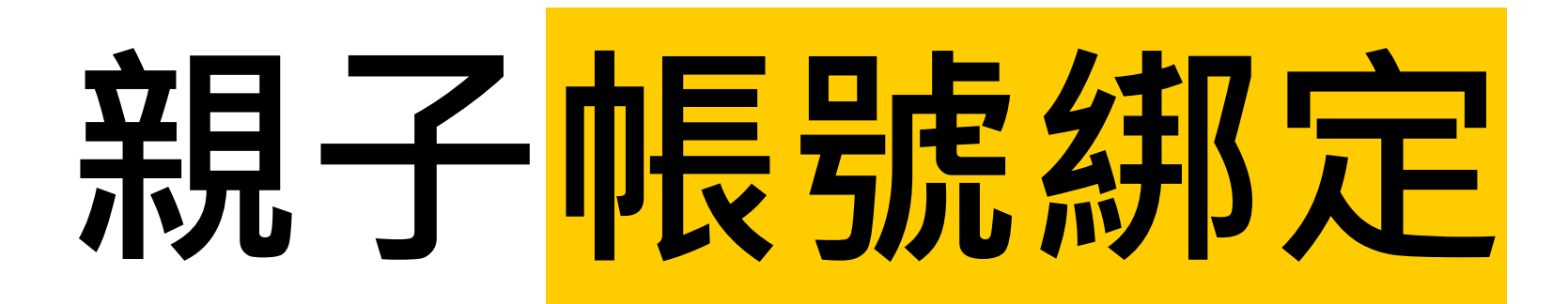

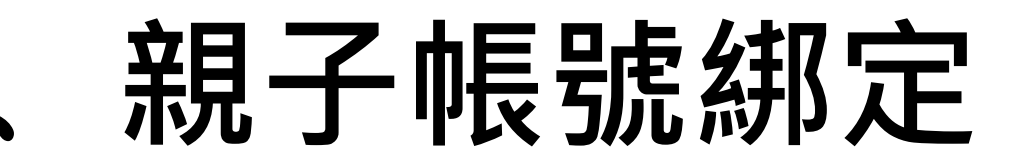

臺北市政府教育局

### 親子帳號綁定流程概要

DEPARTMENT OF EDUCATION TAIPEI CITY GOVERNMENT

步驟一、學校發送紙本「申請書」給學生帶回給家長。

步驟二、家長使用校務行政系統配發之帳號登入校務行政親子綁定頁面。

- 步驟三、家長於校務行政系統親子綁定頁面,概述流程如下:
  - 1. 確認學生相關資訊(班級、姓名、學號)。
  - 2. 個資授權同意書確認,選擇同意「申辦帳號」或「無意參加」。
  - 3. 輸入申請人姓名、親屬關係(父、母、監護人)、身分證、手機及電子郵件。
     4. 申請人資料確認後送出。
- 步驟四、家長簽名紙本「申請書」並繳回學校。

步驟五、學校核對繳回之「申請書」,於校務行政進行親子帳號綁定認證。 步驟六、學校認證完畢後,系統會將親子綁定認證完成訊息(含帳號密碼及 登入方式)寄信至親子綁定申請人電子郵件信箱,請家長進行登入。

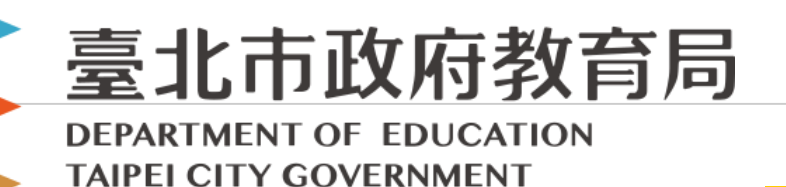

親子綁定詳細操作指引

# 親子綁定操作指引

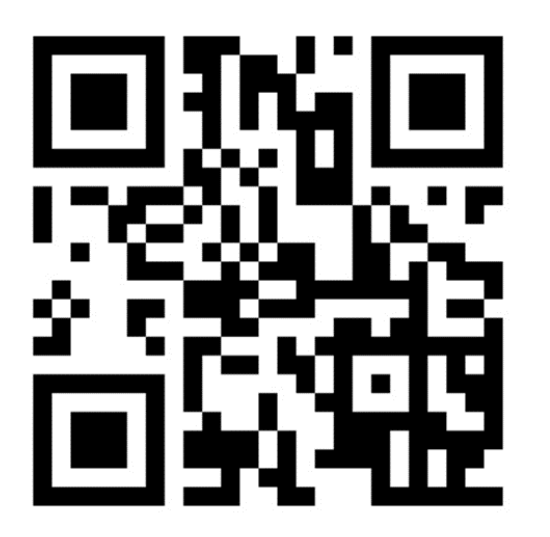

### 家長頁面參考

DEPARTMENT OF EDUCATION TAIPEI CITY GOVERNMENT

臺北市政府教育局

步驟一、登入校務行政系統,選擇【親子帳號綁定】登入:

•選擇學生就讀學校所在的行政區域‧點選就讀學校。

網址:<u>https://eschool.tp.edu.tw/</u>

| 臺                                  | 比市 核務系統入[                                                          |        |
|------------------------------------|--------------------------------------------------------------------|--------|
| 印訊息快遞                              |                                                                    | 登入     |
| <pre>% 109/08/16 % 109/08/16</pre> | 臺北市第2代校務行政系統-設備組8月数育訓練研習講義<br>臺北市第2代校務行政系統-總務處8月数育訓練研習講義           | _      |
| % 109/08/13                        | 臺北市第2代校務行政系統-輔導組8月教育訓練研習講義                                         |        |
| × 109/08/13                        | 臺北市第2代校務行政系統,學務處8月教育訓練研習講義<br>古北古第2代拉務行政系統,學務處8月教育訓練研習講義           |        |
| × 109/08/11<br>× 109/08/06         | 室」UIU第21402初1100次min-30字曲0月30頁副版明目請表<br>室北市第2代校務行政系統-註冊組8月教育訓練研習講義 |        |
| % 109/08/05                        | 臺北市第2代校務行政系統-資訊組8月教育訓練研習講義                                         |        |
|                                    |                                                                    | 親子帳號绑定 |

• 輸入帳號密碼 ( 帳號為大寫**P+**學 生學號 ; 密碼由各校提供給家長。

| ▋ 請選擇學校 |    |       |   |   |
|---------|----|-------|---|---|
|         | •  |       |   | ~ |
|         |    |       |   |   |
| 3 帳號    |    |       |   |   |
| 請輸入P+學號 |    |       |   |   |
|         |    |       |   |   |
| ③密碼     |    |       |   |   |
| 請輸入密碼   |    |       |   |   |
|         |    |       |   |   |
| ⊃輸入驗證碼  |    |       |   |   |
| 請輸入驗證碼  |    | 82734 | 0 |   |
|         |    |       |   |   |
|         | 登入 |       |   |   |
|         |    |       |   |   |

### 家長頁面參考

DEPARTMENT OF EDUCATION TAIPEI CITY GOVERNMENT

臺北市政府教育局

#### 步驟二、進行親子綁定帳號申請:

•點選確認學生相關資訊,確認資料皆正確後點選「資訊正確」按鈕

陳小花家長,您好!

本服務為臺北市政府教育局綁定親子帳號服務,請依序完成下列事項:

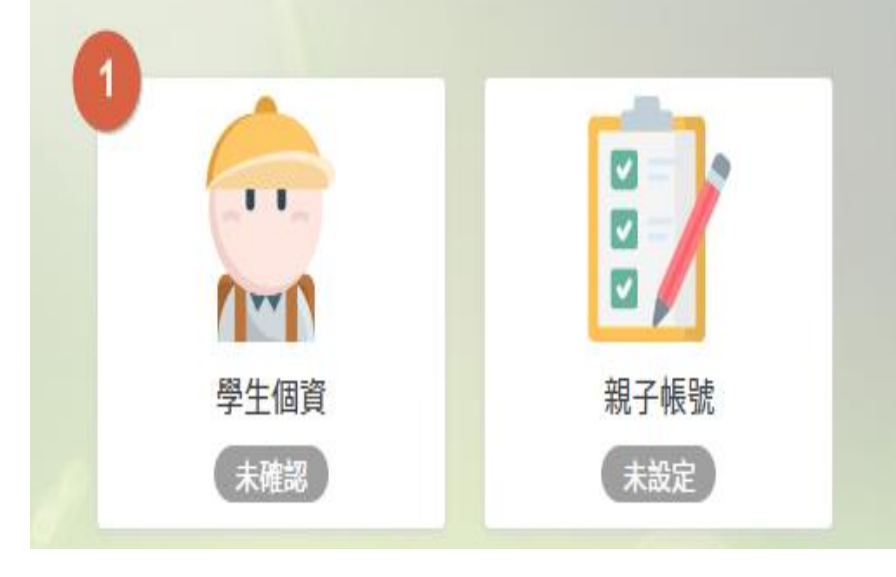

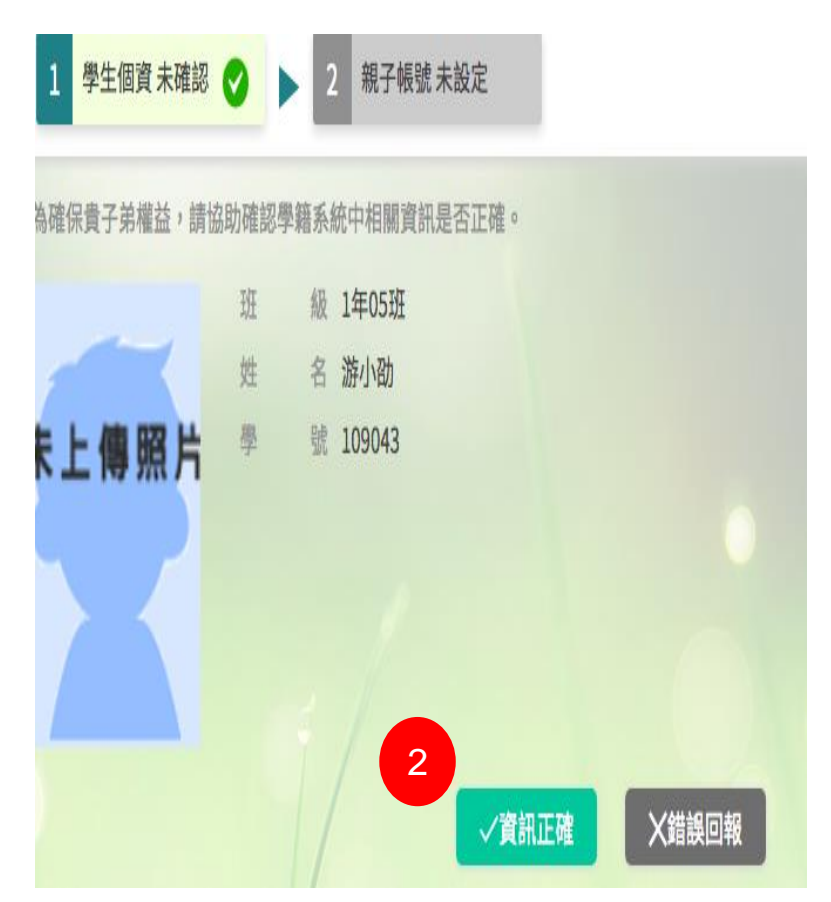

### 家長頁面參考

DEPARTMENT OF EDUCATION TAIPEI CITY GOVERNMENT

臺北市政府教育局

•勾選「本人同意」,並點選【申辦帳號】。

#### 陳小花家長,您好! 學生個資 已確認 2 親子帳號 未設定 🗸 為使家長與學校聯繫更加緊密,了解學生各項學習表現,建議您申辦親子帳號,請參考以下相關說明。 親愛的家長及同學好: 臺北市政府教育局(以下簡稱本局)為提供臺北市親師生校園學習及生活之E化服務,如學雜費繳款、社團活動報名、 到離校資訊、線上諸假、公布欄、調査表、班級通知事項及臺北酷課雲(親師牛學習整合平臺)之其他相關服務,諸家長 先行侬校方提供之帳號密碼,至貴子女就讀學層之「校務行政系統」登入,並填寫親子關係綁定相關資料(含家長姓名、 稱謂、身分證/居留證、信箱及手機),填寫完成後由校方審核資料正確性,審核通過後由「校務行政系統」以信件方式 通知予家長,再請家長於「臺北酷課雲(親師生學習整合平臺)」使用前述親子關係綁定填寫之信箱作為帳號,透過臺北 市校園單一身分驗證方式登入,以享有上述E化服務。本局為蒐集相關個人資料,請務必詳閱「臺北市校務行政系統親子 關係绑定」相關資料,確認同意後再送交申請資料。 臺北酷課雲(親師生學習整合平臺)及本局各學層「校務行政系統」網址如下: (1)臺北酷課雲(親師生學習整合平臺):https://cooc.tp.edu.tw/ (2)國小校務行政系統:https://eschool.tp.edu.tw/ (3)國中校務行政系統:https://school.tp.edu.tw/ (4)高中校務行政系統: https://sschool.tp.edu.tw/ (5)高職校務行政系統:https://vschool.tp.edu.tw/ 1、告知個人資料事項: 據上,請擇一勾撰以下撰項: 1 🗹 本人同意提供本同意書所需個資以立即享有臺北酷課雲(親師生學習整合平臺)各項服務。 □本人不同意提供本同意書所需個資,且知<del>悉土坦</del>供相關資料將無法獲得臺北酷課雲(親師生學習整合平臺)相關服務。 2 **∂**申辦帳號 X無意參加

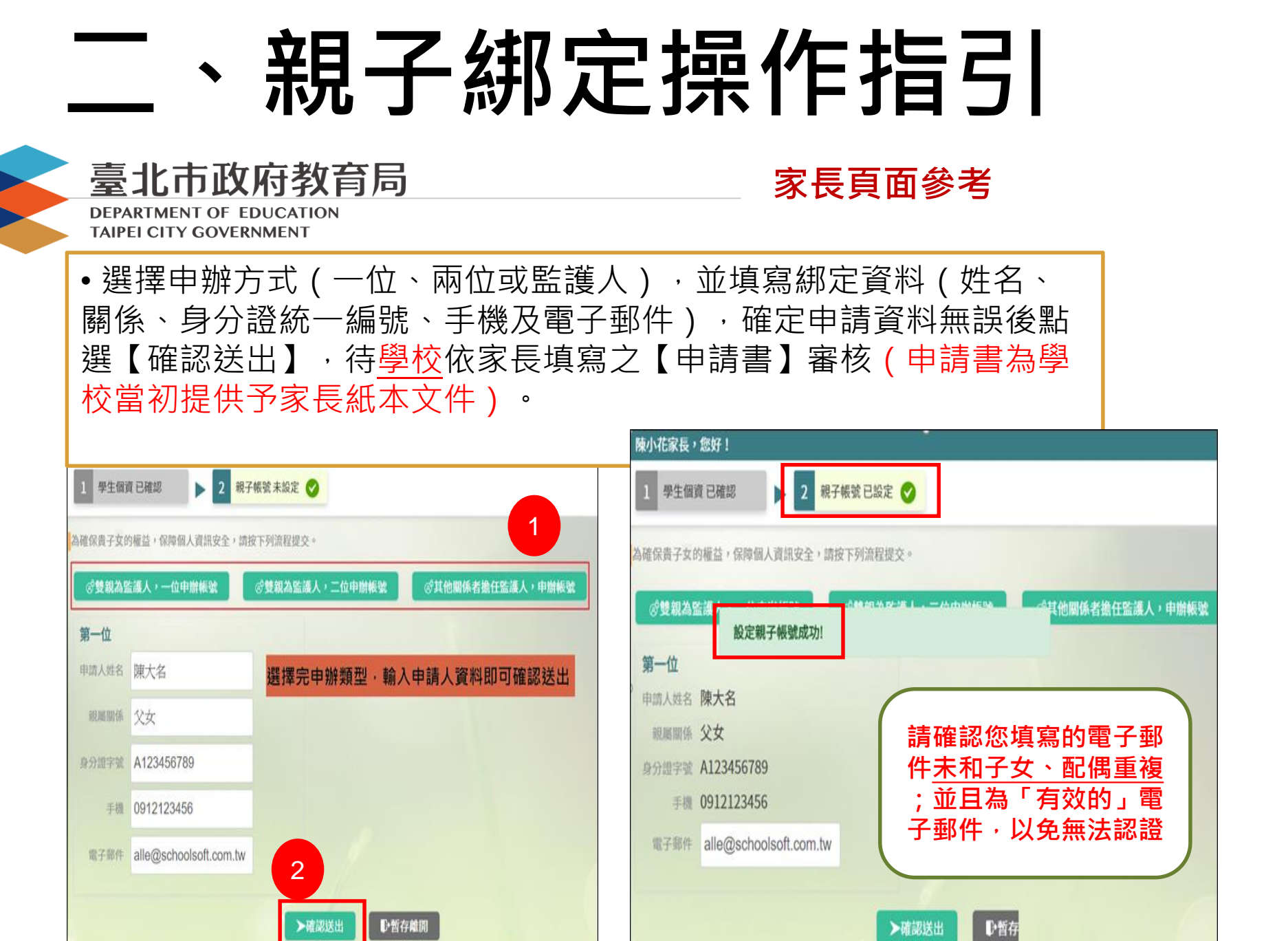

臺北市政府教育局

### 家長頁面參考

DEPARTMENT OF EDUCATION TAIPEI CITY GOVERNMENT

### 步驟三、導師審查後,您會於您填寫的電子郵件中收到認證信後,如沒有收 到認證信,請檢查垃圾郵件。

#### 標題: 臺北市單一身分驗證服務

\*\* 本郵件由系統自動發送,請勿直接回覆 \*\*

\*\* This is an automatically generated email, please do not reply. \*\*

親愛的家長:您好!歡迎使用臺北市校園單一身分驗證服務

您於2020/09/07 19:33:47申請的親子帳號已建立完成,登入資訊如下:

根號

 密碼:您的身分證統一編號後6碼
 ※提醒您!為了保護您的個資安全,請您第一次登入先行更改密碼。
 已建立親子關係資訊如下
 學校
 等在

 第點此進入校園繳費系統(<u>https://epay.tp.edu.tw/</u>),立即進行查繳費,謝謝!

臺北市政府教育局

家長頁面參考

DEPARTMENT OF EDUCATION TAIPEI CITY GOVERNMENT

步驟三、進入臺北市政府教育局校園繳費系統,使用單一身分驗證服務登入 帳號:家長至校務行政系統<u>親子綁定填寫</u>之電子郵件。 密碼:家長至校務行政系統<u>親子綁定填寫</u>之身份證統一編號末六碼,<u>第一次</u> 登入會強迫修改密碼。 <u>※若教職員本身已經有"單一身分驗證(LDAP)"帳號,直接使用原本</u> 的帳號登入即可哦!

|             |                                                                    | 愛史  |
|-------------|--------------------------------------------------------------------|-----|
|             | 北市校園單一身分驗證服務                                                       | 注意: |
| 紅樓<br>House | 歡迎使用<br>請輸入您的使用者名稱與密碼:                                             | 新密碼 |
| 下后宮         | 自訂帳號、電子郵件或手機號碼                                                     | 請再輔 |
| nhou Temp   | 密碼                                                                 | a   |
| han-Y       | □記住我 忘記帳號、密碼 2                                                     |     |
|             |                                                                    |     |
| 4           | ·<br>·<br>·<br>·<br>·<br>·<br>·<br>·<br>·<br>·<br>·<br>·<br>·<br>· |     |
|             |                                                                    |     |

| 變更密碼    |                    |
|---------|--------------------|
| 注意:為了避免 | 帳號遭到盜用,請勿繼續使用預設密碼! |
| 新密碼     |                    |
| 諸軍輸入一次新 | 2 III              |
| (       | 變更後請再登入一次          |
| 確定      | 「                  |
|         |                    |
|         | 可以一個的問題            |
|         | 連結及繳費了             |

### 臺北市政府教育局

### 審查頁面參考

DEPARTMENT OF EDUCATION TAIPEI CITY GOVERNMENT

- 步驟一、登入校務行政系統,選擇【登入】
- 選擇學生就讀學校所在的行政區域,點選就讀學校。
- 網址:<u>https://eschool.tp.edu.tw/</u>

| 臺之                   | 化市 校務系統入口                  | 網<br>()<br>()<br>()<br>()<br>()<br>()<br>()<br>()<br>()<br>()<br>()<br>()<br>() |
|----------------------|----------------------------|---------------------------------------------------------------------------------|
| ♥訊息快道<br>※ 109/08/16 | 奏北市第2代检察行政条统誇備組8日数育训练研習講義  | 登入                                                                              |
| × 109/08/16          | 臺北市第2代拉務行政系統-總務處8月教育訓練研習講義 |                                                                                 |
| X 109/08/13          | 臺北市第2代校務行政系統-輔導組8月教育訓練研習講義 |                                                                                 |
| X 109/08/13          | 臺北市第2代校務行政系統-學務處8月教育訓練研習講義 |                                                                                 |
| X 109/08/11          | 臺北市第2代校務行政系統-教學組8月教育訓練研習講義 |                                                                                 |
| X 109/08/06          | 臺北市第2代校務行政系統-註冊組8月教育訓練研習講義 |                                                                                 |
| % 109/08/05          | 臺北市第2代校務行政系統-資訊組8月教育訓練研習講義 |                                                                                 |
|                      |                            | 親子帳號绑定                                                                          |

請視學校業務分配情形,若為班級 導師審核,請幫班級導師新增【學 生資料管理(編輯權)】模組,即 可進行親子帳號審核。

臺北市政府教育局

### 審查頁面參考

DEPARTMENT OF EDUCATION TAIPEI CITY GOVERNMENT

步驟二、審核家長親子連結設定:

進入學生資料管理模組>選擇年班>點選【親師生帳號(編輯權)】,即 可呈現班級親子帳號申辦情形,並依據家長回填【申請表】資料確認無誤 後點選核可完成作業。 若家長忘記密碼,可在【親師生帳號(編輯權)】模組裡面重置密碼。

|   | 臺北市國小測試學校    | ٤      | 學生資料管理 曾 | 理權 手冊              | 回到舊版           | 109(1) 🕗 🕴            | 校長❤ |    | ? 智能客服 |  |
|---|--------------|--------|----------|--------------------|----------------|-----------------------|-----|----|--------|--|
|   |              | 學生資料管理 | 身分註記項目   | 斑級設定               |                |                       |     |    |        |  |
|   | 基本資料         | 座號-姓名  | 個資確認     | . 親子帳號1/親子帳號2      |                |                       |     | 審核 |        |  |
|   | 父母親資料        | 27-林O佑 |          |                    |                |                       |     |    |        |  |
|   | 兄弟姊妹         | 28-唐O樂 |          |                    |                |                       |     |    |        |  |
|   |              | 29-葛O潔 |          |                    |                |                       |     |    |        |  |
|   | ※// E/坐 幹部資料 | 30-花小妞 |          |                    |                |                       |     |    |        |  |
|   | 出缺紀錄         | 36-陳小花 | 資訊正確     | 陳大名(父女) A123456789 | 9 0912123456 a | ille@schoolsoft.com.t | w 2 | 核可 | 退回     |  |
|   | 學生幾懲         |        |          |                    |                |                       |     | 輸入 | 退回事由   |  |
|   | 歷次競賽         |        |          |                    |                |                       |     |    |        |  |
| 1 | 親師生帳號        |        |          |                    |                |                       |     |    |        |  |

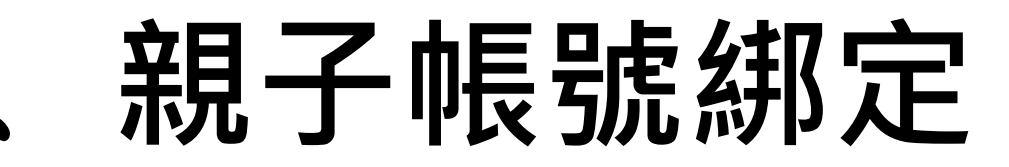

臺北市政府教育局

### 親子帳號調整功能

DEPARTMENT OF EDUCATION TAIPEI CITY GOVERNMENT

### 預計調整功能

- 【導師審核端】:
- 新增親子帳號審核「退回」按鈕,請家長重新申請帳號,並且學校再次審 核功能。
- 2. 新增「解除關係」按鈕。

【單一身分驗證資訊組長端】:

新增可檢視該校目前家長綁定狀況(包含帳號),協助家長單一身分驗證帳號 查詢。

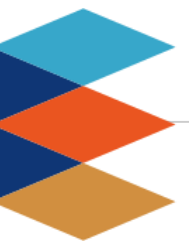

臺北市政府教育局

DEPARTMENT OF EDUCATION TAIPEI CITY GOVERNMENT

#### 提供多元繳費方式!

# 臺北市校園<mark>繳費糸統</mark>

臺北市政府教育局

9月全面推廣,提供多元繳費方式!

DEPARTMENT OF EDUCATION TAIPEI CITY GOVERNMENT

- □ 臺北市校園繳費系統(<u>https://epay.tp.edu.tw</u>)於109年 9月全面推廣,以不印繳費單為原則,以紙本為輔。
- 學生或家長先行完成「親子帳號綁定」作業,在以臺北市 校園單一身份驗證方式登入校園繳費系統,可查詢繳費單, 並連結您遊付APP、PayTaipei、信用卡等多元繳費管道, 讓家長不用出門即可完成繳費作業,以載具出示繳費單至 超商繳費、ATM轉帳等方式。
- 透過您遊付綁定親子帳號,將主動推播專屬繳費訊息,繳 費資訊不漏接。

### 家長端操作\_待繳費功能

DEPARTMENT OF EDUCATION TAIPEI CITY GOVERNMENT

臺北市政府教育局

### □ 臺北市校園繳費系統 (<u>https://epay.tp.edu.tw</u>)

| 登入系統<br><sup> </sup> | 若有繳費單「待繳<br>款」右上方顯示繳<br>費單筆數               | 點擊「查看繳款明<br>細」可看到繳費單<br>詳細資料                                                            | 提供您遊付、信用<br>卡、PayTaipei、<br>ATM、超商代繳                                                              |
|----------------------|--------------------------------------------|-----------------------------------------------------------------------------------------|---------------------------------------------------------------------------------------------------|
| 請選擇登人方式              | ∂ 待繳費                                      | • 待繳款         •           Q 繳款單關鍵字       查詢         【注意事項】         超商繳款後約 3 個營業日始能入帳,其他 | <b>臺北市立〇〇高級中學</b><br>姓名: 林〇〇 學號: 108xxxxx<br>班級: 101 座號: 1                                        |
| 歡迎使用                 | 查詢                                         | 繳款方式約 1~2 個營業日始能入帳,請保<br>留繳款憑證至確認入帳。<br>序號 1                                            | 繳款期限: 2020/07/30~2020/08/11<br>繳款通路: ☑ 銀行臨櫃                                                       |
| 請輸入您的使用者名稱與密碼:       | _ ^ ^                                      | 繳款單名稱<br>高三暑期輔導費                                                                        | <ul> <li>☑ 自動化設備</li> <li>☑ 超商</li> <li>☑ 信用卡</li> <li>繳款帳號:</li> <li>1234567890000000</li> </ul> |
| kie                  | 親子連結資訊                                     | 類別 三聯單                                                                                  | 收費金額 \$2200                                                                                       |
|                      |                                            | 姓名林〇〇                                                                                   | I                                                                                                 |
| □記住我 忘記帳號、密碼?        |                                            | 繳款期限 2020/08/11                                                                         | 悠遊付 Pay Taipei                                                                                    |
| 登入                   |                                            | 應繳金額 2200                                                                               | 信田去 ATM 超商代缴                                                                                      |
| G 😚 Y 🖾 🚢            | 臺北市政府教育局學雜費繳款服務平台<br>聯絡窗口:02-27208889#1232 | 查看繳款明細                                                                                  |                                                                                                   |

### 家長端操作\_查詢功能

DEPARTMENT OF EDUCATION TAIPEI CITY GOVERNMENT

臺北市政府教育局

### □ 臺北市校園繳費系統 (<u>https://epay.tp.edu.tw</u>)

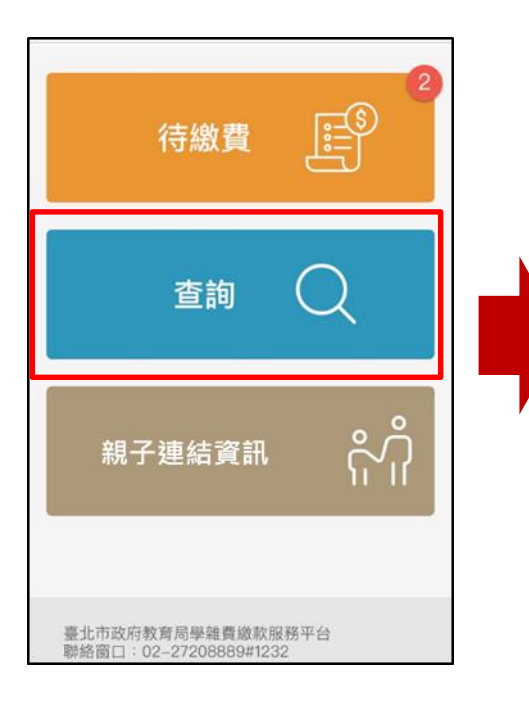

| Q、繳款單關鍵字 | 查詢                   |  |
|----------|----------------------|--|
| 繳費日期     | 2020/06/05 15:21     |  |
| 繳款單名稱    | 臺北市:                 |  |
| 類別       | 三聯單                  |  |
| 姓名       | 王则赐                  |  |
| 應繳金額     | 500 元                |  |
| 實際金額     | 500 元                |  |
| 繳款方式     | <b>款方式</b> 智慧支付(悠遊付) |  |
| 查看收據     | 查看收據                 |  |

| 臺北                         | 市立            | 0.0   |  |  |  |
|----------------------------|---------------|-------|--|--|--|
| 姓名:王 ■                     | 學號:           | : 10  |  |  |  |
| 班級:101 座號:1                |               |       |  |  |  |
| 繳款期限:2020/06/03~2020/06/30 |               |       |  |  |  |
| 繳款帳號:123                   |               |       |  |  |  |
| 應繳金額                       |               | \$500 |  |  |  |
| 繳款時間:202                   | 0/06/05 03:21 |       |  |  |  |
| <b>繳款方式</b> : 智慧支付(悠遊付)    |               |       |  |  |  |
| 實收金額:500                   |               |       |  |  |  |
| 收費項目明細                     |               |       |  |  |  |
| 收費項目                       |               | 金額    |  |  |  |
| 午餐費                        |               | 500   |  |  |  |
| 合計                         |               | 500   |  |  |  |
|                            |               |       |  |  |  |
| 出納                         | 會計            | 校長    |  |  |  |

18

臺北市校園繳費系統

臺北市政府教育局

### 家長端操作\_親子連結資訊

DEPARTMENT OF EDUCATION TAIPEI CITY GOVERNMENT

### □ 臺北市校園繳費系統(<u>https://epay.tp.edu.tw</u>)

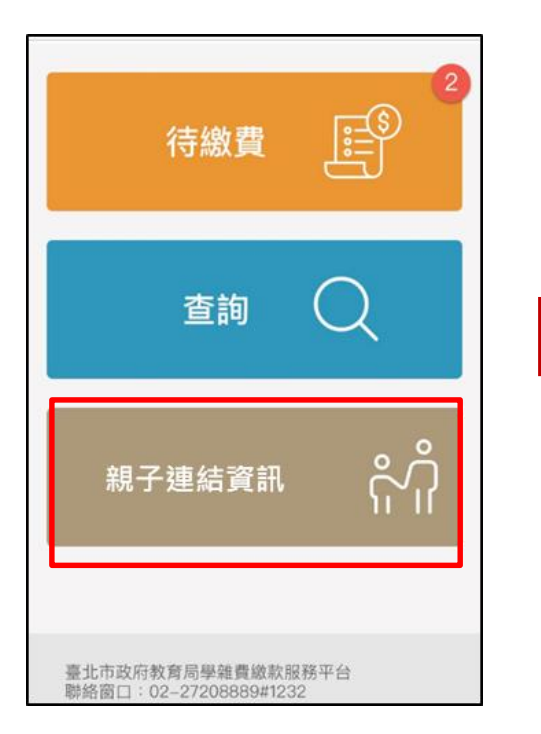

|     | 沿机丁建和具机 |  |  |  |  |
|-----|---------|--|--|--|--|
| 身份證 | E22     |  |  |  |  |
| 學號  | 108:    |  |  |  |  |
| 姓名  | Ξ       |  |  |  |  |
| 學校  | 臺北市立:   |  |  |  |  |
| 班級  | 201     |  |  |  |  |
|     |         |  |  |  |  |

臺北市政府教育局

### 9月全面推廣,提供多元繳費方式!

DEPARTMENT OF EDUCATION TAIPEI CITY GOVERNMENT

- □ 悠遊付付款:
  - 方法一、若已完成親子綁定,收到繳費推撥後,檢視繳費單即可付款。
  - 方法二、點擊<mark>悠遊QRCode圖</mark>示>開啟悠遊付APP>生活繳費>台北市 學雜費>輸入繳款帳號(16碼)。

| 臺北市政府教育局<br>校園繳費系統                   | 登入後・選擇付款方式                                                                                                    |
|--------------------------------------|----------------------------------------------------------------------------------------------------|
| 請選擇您的身份<br>●校/管理員<br>●校/管理員<br>家長/學生 | 怒送付 PayTaipe 信用卡 ATM 超商代鐵           ●         ●         ●         ●         ●         ●         ●         ●         ●         ●         ●         ●         ●         ●         ●         ●         ●         ●         ●         ●         ●         ●         ●         ●         ●         ●         ●         ●         ●         ●         ●         ●         ●         ●         ●         ●         ●         ●         ●         ●         ●         ●         ●         ●         ●         ●         ●         ●         ●         ●         ●         ●         ●         ●         ●         ●         ●         ●         ●         ●         ●         ●         ●         ●         ●         ●         ●         ●         ●         ●         ●         ●         ●         ●         ●         ●         ●         ●         ●         ●         ●         ●         ●         ●         ●         ●         ●         ●         ●         ●         ●         ●         ●         ●         ●         ●         ●         ●         ●         ●         ●         ●         ●         ●         ● |

臺北市政府教育局

9月全面推廣,提供多元繳費方式!

DEPARTMENT OF EDUCATION TAIPEI CITY GOVERNMENT

### □ PayTaipei付款:

- 方法一、打開PayTaipei>選擇學雜費>點選掃描條碼或輸入繳款帳號(16碼)付款。
- 方法二、點擊PayTaipei付款圖示 > 選擇支付業者付款。

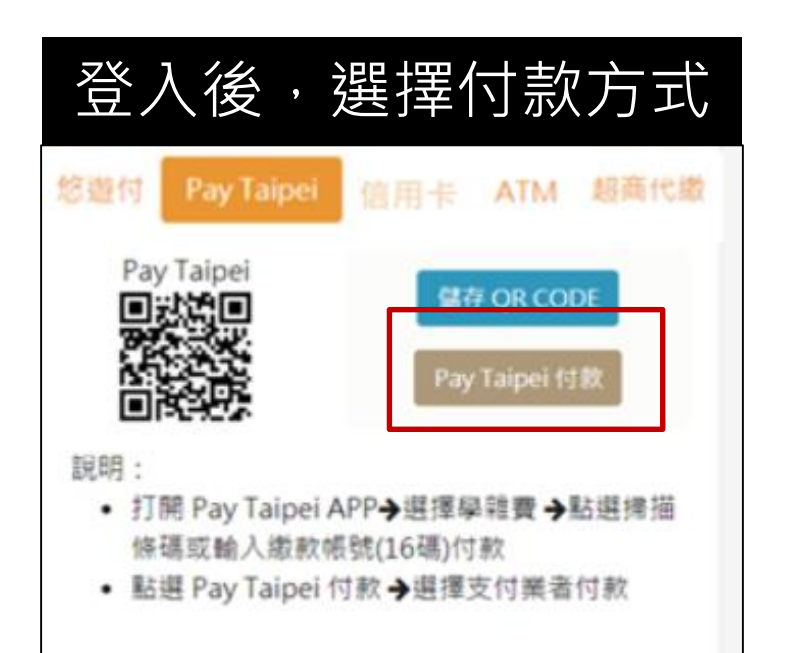

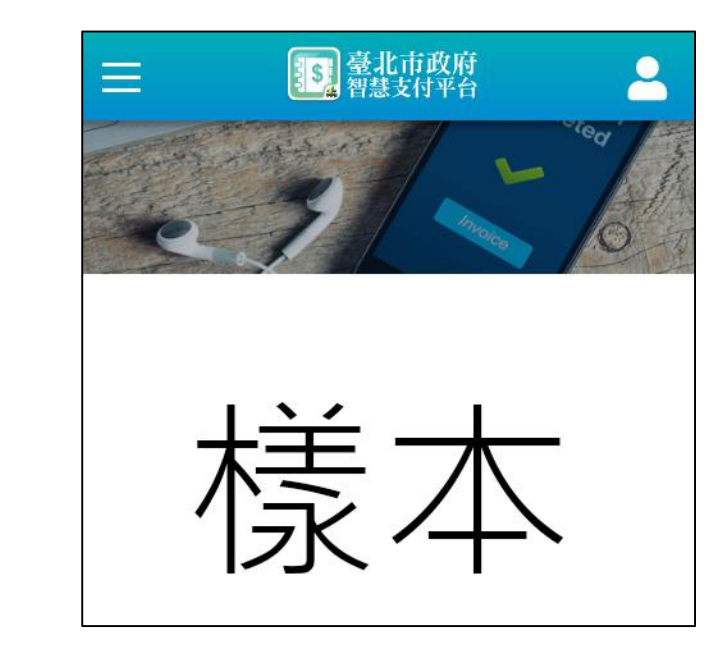

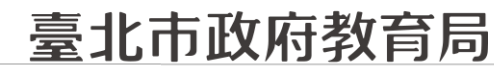

9月全面推廣,提供多元繳費方式!

DEPARTMENT OF EDUCATION TAIPEI CITY GOVERNMENT

### □ 信用卡付款:

### 方法一、打開可掃描QrCode APP > 掃描QrCode > 選擇信用卡繳學 費。

### 方法二、點擊<mark>信用卡付款</mark>圖示>選擇信用卡繳學費。

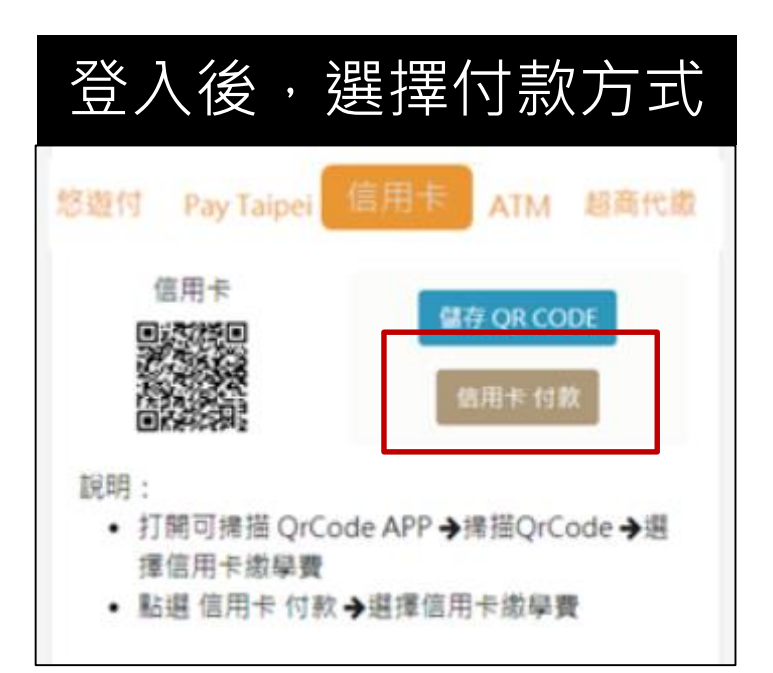

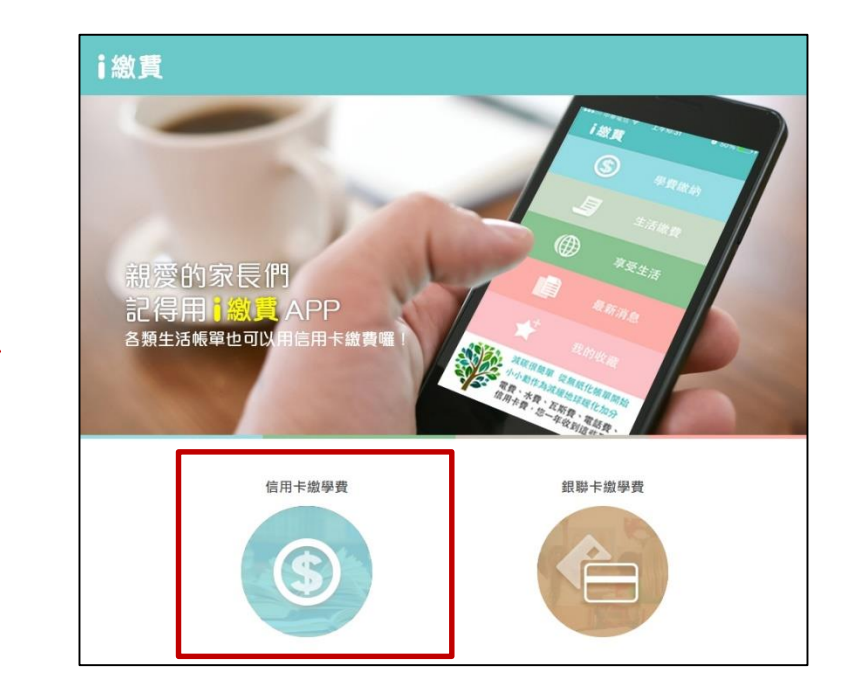

### 臺北市政府教育局

### 9月全面推廣,提供多元繳費方式!

DEPARTMENT OF EDUCATION TAIPEI CITY GOVERNMENT

□ ATM付款:

方法一、打開銀行行動網銀掃描QrCode進行繳費。

方法二、直接至實體ATM進行繳費。

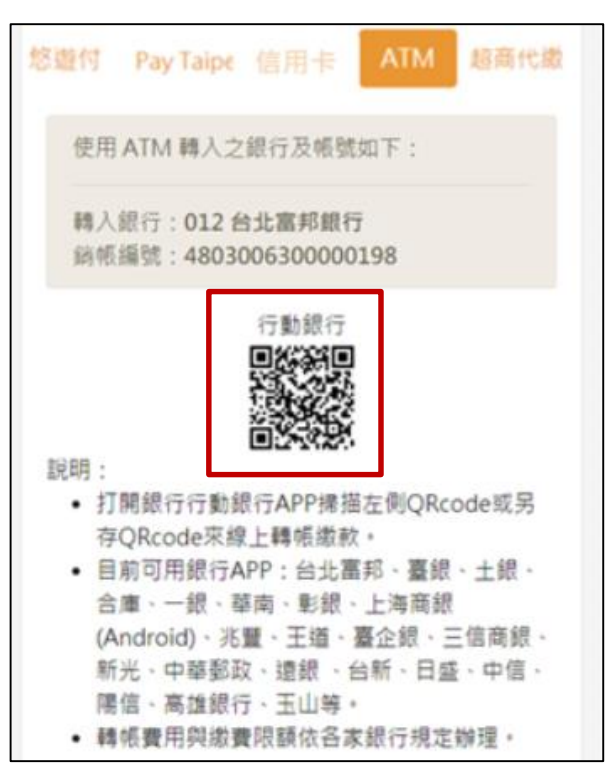

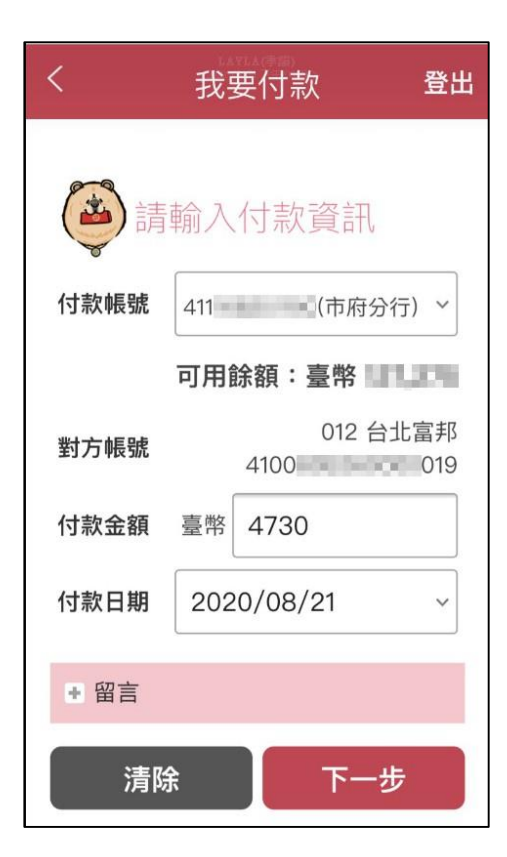

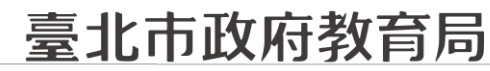

9月全面推廣,提供多元繳費方式!

DEPARTMENT OF EDUCATION TAIPEI CITY GOVERNMENT

### □ 超商代繳:載具出示繳費單至超商繳費

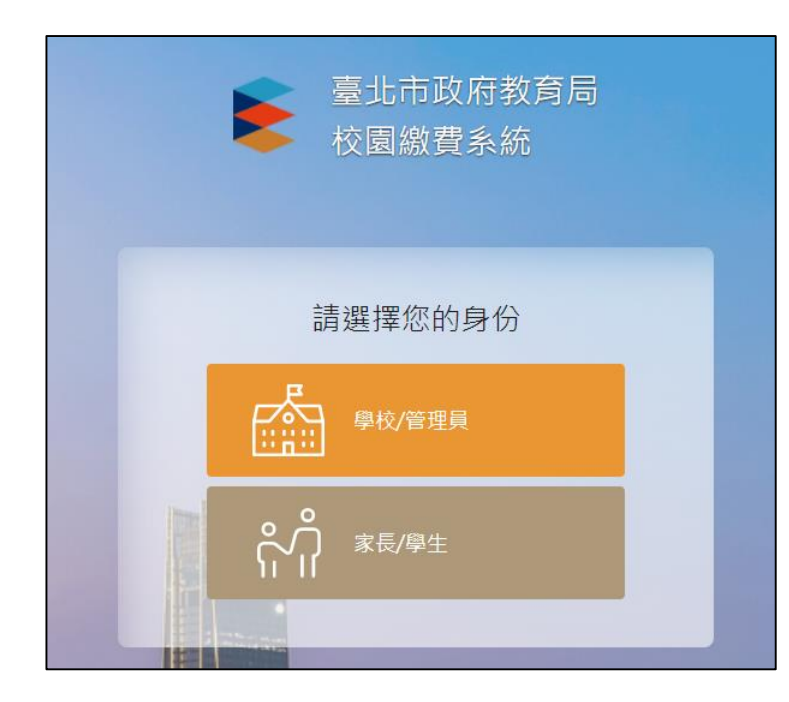

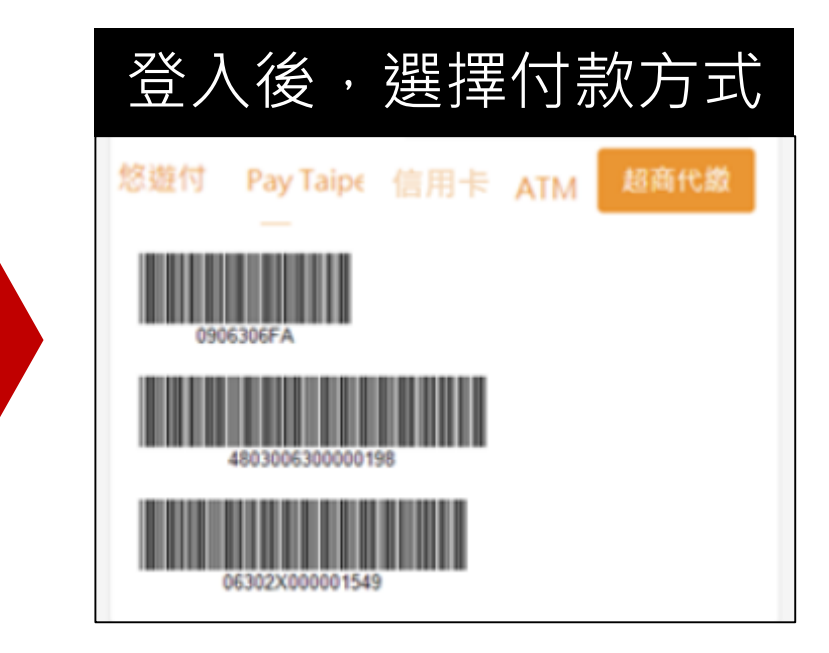